## Accessing the Early Learning Assessment (ELA) Essentials Training

| Step | Task                                                                                       | Screenshot                                                                                                    |
|------|--------------------------------------------------------------------------------------------|----------------------------------------------------------------------------------------------------|
| 1.   | Log into your<br>OCCRRA account at<br><u>Occrra.org</u> .                                  | SIGN-IN<br>OPIN or Email on file in the OPR<br>Password<br>Continue                                                                                                    |
| 2.   | Click the <b>Training</b><br><b>Search</b> link at the<br>bottom of the left<br>side menu. | Q Training Search                                                                                                    |
| 3.   | In the search bar,<br>type in <mark>10146132</mark><br>and click <b>Search</b> .           | 10146132                                                                                                    |
| 4.   | You will be taken to                                                                       |                                                                                                    |
|      | the training page.                                                                         | Early Learning Assessment Essentials Total Event Fees                                                                                                    |
|      | Click Add to Cart.                                                                         | AT140147 ST10146132 Free                                                                                                    |
|      |                                                                                            | Event Description                                                                                                    |
|      |                                                                                            | This training is designed for early care and education professionals who administer<br>the Early Learning Assessment (ELA). This training covers the essential concepts for<br>educators to understand and use the ELA with the preschool-aged children they<br>serve. Participants will learn how the ELA is set up, how to conduct high-quality |

| Step | Task                                                                                                    | Screenshot                                                                                                    |
|------|----------------------------------------------------------------------------------------------------|----------------------------------------------------------------------------------------------------|
| 5.   | Click <b>View Cart</b> .<br>Then click<br><b>Checkout</b> .                                                                 | Total Event Fees<br>Free<br>Remove from Cart<br>View Cart (1)                                                                                                    |
| 6.   | You have<br>successfully<br>registered for the<br>course!<br>Click <b>Return to</b><br><b>Profile</b> .                     | Congratulations! Your order has been placed successfully.<br>OLINE TRAINING:<br>• If you have registered for an online event, it is available to take immediately. The date on the OPR PD Event<br>search is the last date this event is available to you. Make sure that you complete the PD prior to posted date.<br>• There are two types of online events available in the OPR. Access to online PD Events is available from the<br>Professional Development tab in your profile. Use the Access Training link (if available) to take you directly to the<br>PD Event. Other online events can be accessed by clicking on View where you will be taken to the Event Details<br>page. Review the event description to find the information on access to the online PD.<br>An email containing year payment information and registration information will be arriving shortly. If you do not see<br>the email in your inbox, please check your spam filter.<br>Return To Profile |
| 7.   | Click on the<br><b>Professional</b><br><b>Development</b> tab of<br>your left side menu.                                    | Professional Development                                                                                                    |
| 8.   | Look for the <i>Early</i><br><i>Learning Essentials</i><br>course in your list.<br>Click <b>Access</b><br><b>Training</b> . | Early Learning Assessment Essentials (AT140147) 3.00 2024/06/24 Christina Tomazinis Registered OA-L2 OA-L2 OA-L2 OA-L2 OA-L2                                                                                                    |

| Step | Task                                                                                                    | Screenshot                                                                                                    |
|------|----------------------------------------------------------------------------------------------------|----------------------------------------------------------------------------------------------------|
| 9.   | You are now in the<br>course in the<br>Department of<br>Education and<br>Workforce Learning<br>Management<br>System.<br>After you review the<br>welcome message,<br>click the <b>Content</b><br>tab on the blue<br>toolbar. | Wy Home Content   Awards   Portfolio LMS Support Email Course Home Content Awards Portfolio LMS Support Email Course Home Course Home Content Awards Portfolio LMS Support Email Course Home Course Home Course Home Content Awards Portfolio LMS Support Email Course Home Course Home |
| 10.  | This is your course content dashboard                                                                                                    | Search Topics Q Table of Contents V B Print                                                                                                    |
|      | where you access                                                                                                    | D Bookmarks                                                                                                    |
|      | all sections of the                                                                                                    | Course Schedule                                                                                                    |
|      | course.                                                                                                    | Table of Contents 96.15 % 25 of 26 topics viewed                                                                                                    |
|      | Click <b>Start Here</b> to                                                                                                    | Start Here                                                                                                    |
|      | get started.                                                                                                    | ELA Essentials Course     Image: Content       Content     Before you begin the learning modules, please read through the                                                                                                    |
|      | As you complete                                                                                                    | Simulation Instructions  items in this Start Here section of the training. You will find the following content:                                                                                                    |
|      | each section, you<br>will see a check                                                                                                    | Item 1: Object Counting     Item 2: Writing to       Item 2: Writing to     Item 2: Writing to                                                                                                    |

If you have questions or access issues, please contact <u>ELAHelp@childrenandyouth.ohio.gov</u>.